# Restitution

Il existe deux méthodes de restitution:

- Interactif : l'utilisateur va activement lancer la requête.
- Automatique : toutes les requêtes d'un répertoire sont exécutées.

Les deux méthodes se paramètrent séparément.

## **Restitution en mode interactif**

## Types de sortie

|        | Restitution en mode inte  | ractif                                                                     |                             | Restitut        | ion en mode automatiq | Je |
|--------|---------------------------|----------------------------------------------------------------------------|-----------------------------|-----------------|-----------------------|----|
| Export | t vers la table : TEST_V9 | >                                                                          | >                           | Création d'un f | fichier Texte         | >  |
|        | Restitution               |                                                                            |                             |                 | >                     | <  |
|        | Type de restitution       | Export vers<br>Grille de con<br>Imprimante<br>Fichier Excel<br>Fichier PDF | une base de do<br>sultation | nnées 🗸         | Paramétrage           |    |
|        |                           | Fichier Texte<br>Email<br>Export vers (                                    | une base de do              | nnées           |                       |    |

Il est possible d'utiliser les boutons pour copier le paramétrage d'une restitution du mode interactif vers le mode automatique et inversement

>

Last update: 2022/04/06 v8\_0\_0:designer:menus:accueil:nouvellerequete:restitution https://vigilens.wiki/dokuwiki/doku.php?id=v8\_0\_0:designer:menus:accueil:nouvellerequete:restitution 15:26

#### Grille de consultation

C'est le cas le plus courant.

| ☑.                    |                                      |       |           | te           | st           |                       |        |          | x    |
|-----------------------|--------------------------------------|-------|-----------|--------------|--------------|-----------------------|--------|----------|------|
| 76 🍞                  | 76 🖪 🔤 9                             | носто | Type com. | (Sales Order | Header File) |                       | × [    | <b>M</b> | 5    |
| SHKCOO<br>Société doc | SHDOCO SHDCTO<br>Nº comman Type com. |       |           |              |              |                       |        |          | ^    |
| 00001                 | 121 SQ                               |       |           |              |              |                       |        |          |      |
| 00001                 | 121 SQ                               |       |           |              |              |                       |        |          |      |
| 00001                 | 121 SQ                               |       |           |              |              |                       |        |          |      |
| 00001                 | 121 SQ                               |       |           |              |              |                       |        |          |      |
| 00001                 | 121 SQ                               |       |           |              |              |                       |        |          |      |
| 00001                 | 150 SQ                               |       |           |              |              |                       |        |          |      |
| 00001                 | 151 SQ                               |       |           |              |              |                       |        |          |      |
| 00001                 | 151 SQ                               |       |           |              |              |                       |        |          |      |
| 00001                 | 151 SQ                               |       |           |              |              |                       |        |          |      |
| 00001                 | 151 SQ                               |       |           |              |              |                       |        |          |      |
| 00001                 | 151 SQ                               |       |           |              |              | <br>                  |        |          | ~    |
|                       |                                      |       |           |              |              | Nombre d'enregistreme | ents : |          | 2329 |
|                       |                                      |       |           | Fem          | ner          |                       |        |          |      |

Voir page dédiée

#### Imprimante

|                                                                           | Res                 | titution    | x           |  |  |  |
|---------------------------------------------------------------------------|---------------------|-------------|-------------|--|--|--|
| Type de restitution                                                       | Imprimante          | ~           | Paramétrage |  |  |  |
|                                                                           | ОК                  | Annuler     |             |  |  |  |
|                                                                           | Imp                 | ression     | X           |  |  |  |
| <ul> <li>Impression de la grille de consultation</li> <li>Etat</li> </ul> |                     |             |             |  |  |  |
| Utiliser le modèle d'ir                                                   | mpression suivant : | TestSylvain | ×           |  |  |  |
| Imprimante                                                                | Imprimante          |             |             |  |  |  |
| Imprimante par défaut de l'utilisateur 🗸                                  |                     |             |             |  |  |  |
|                                                                           | ОК                  | Annuler     |             |  |  |  |

#### **Fichier Excel**

2025/08/01 12:31

| Restitution                                                                                                    |  |  |  |  |  |
|----------------------------------------------------------------------------------------------------|--|--|--|--|--|
| Type de restitution     Fichier Excel     V     Paramétrage       OK     Annuler                                                                                                    |  |  |  |  |  |
| Fichier Excel                                                                                                    |  |  |  |  |  |
| Type de document<br>Classeur Excel 97 - 2003 (*.xls)<br>Classeur Excel 2007 (*.xlsx) *<br>Classeur Excel 2007 (Prenant en charge les macros) (*.xlsm) *<br>* Fichiers générés sans utiliser l'application Excel (plus rapide) |  |  |  |  |  |
| Spécifier un fichier particulier                                                                                                    |  |  |  |  |  |
| Supprimer le fichier s'il existe avant de procéder à la restitution         Modèle         Spécifier un modèle         C: \Vigilens\VIGILENS Excel\Modèles\Macro Excel Mise en Forme.xlsm         Image: Spécifier un modèle  |  |  |  |  |  |
| Emplacement                                                                                                    |  |  |  |  |  |
|                                                                                                    |  |  |  |  |  |
| Nom de la plage de cellules       Image: Specifie de depart         Image: Fusionner avec l'éventuelle plage de cellules existante                                                                                            |  |  |  |  |  |
| Appliquer le format défini au niveau de Vigilens                                                                                                    |  |  |  |  |  |
| Après insertion des données         Nom de la macro à exécuter         ActualiserDonnees         Mettre à jour tous les champs du document                                                                                    |  |  |  |  |  |
| <ul> <li>✓ Ajouter le nom des colonnes</li> <li>✓ Ajouter la description des colonnes</li> </ul>                                                                                                    |  |  |  |  |  |
| En mode web, conserver une copie du fichier généré                                                                                                    |  |  |  |  |  |

Voir page dédiée

**Fichier PDF** 

|                                                       | Re                                                                        | stitution   | x           |  |  |  |
|-------------------------------------------------------|---------------------------------------------------------------------------|-------------|-------------|--|--|--|
| Type de restitution                                   | Fichier PDF                                                               | ~           | Paramétrage |  |  |  |
|                                                       | ОК                                                                        | Annuler     |             |  |  |  |
|                                                       | Fich                                                                      | ier PDF     | x           |  |  |  |
| Spécifier un fichier particulier                      |                                                                           |             |             |  |  |  |
| <ul> <li>Impression de la gr</li> <li>Etat</li> </ul> | <ul> <li>Impression de la grille de consultation</li> <li>Etat</li> </ul> |             |             |  |  |  |
| Utiliser le modèle d'im                               | pression suivant :                                                        | TestSylvain | ×           |  |  |  |
| En mode web, conserver une copie du fichier généré    |                                                                           |             |             |  |  |  |
|                                                       | ОК                                                                        | Annuler     |             |  |  |  |

#### Voir page dédiée

#### **Fichier Texte**

| Restitution                                                                                                    |
|----------------------------------------------------------------------------------------------------|
| Type de restitution Fichier Texte v Paramétrage OK Annuler                                                                                                    |
| Fichier Texte X                                                                                                    |
| Spédifier un fichier particulier         Image: Constraint of the state of the state of the |
| Extension du fichier : txt v<br>Ajouter le nom des colonnes<br>Ajouter la description des colonnes<br>Séparateur de colonnes : <a href="https://www.astron.org">Remarques</a>                                                                                                    |
| Encadrer les données avec le caractère suivant : En mode web, conserver une copie du fichier généré OK Annuler                                                                                                    |

#### Email

|                        | Email                              | ×          |
|------------------------|------------------------------------|------------|
| Emetteur :             | support@vigilens.fr Changer        | l'émetteur |
| A                      |                                    |            |
| Cc                     |                                    |            |
| Cd                     |                                    |            |
| Objet :                |                                    |            |
| Pièces jointes         |                                    |            |
|                        |                                    | *<br>×     |
| Supprimer les fichiers | de résultats après l'envoi du mail |            |
|                        |                                    | <u>^</u>   |
|                        |                                    | ~          |
| <                      |                                    | 2          |
|                        | OK Annuler                         |            |

Il est possible d'utiliser des paramètres pour alimenter la liste des destinataires

#### Export vers une base de données

| Restitutions                                  |                                 | Export vers une base de données Nom Nom source ODBC Plote ODBC                                                                                                    | × |
|-----------------------------------------------|---------------------------------|----------------------------------------------------------------------------------------------------|---|
| Restitution en mode interactif<br>Restitution | Restitution en mode automatique | Importer une source de données     Supprimer       Placer les enregistrements dans la table suivante :                                                                                                    | ~ |
| OK                                            | Annuler Parametrage             | Crempader les enregissienens correspondant aux résultats de ruptures     Convertir les dates aux format julien     Affichage du fichier log     Toujours afficher le fichier log après l'export     Nafficher le fichier log que s'il contient des erreurs | × |
|                                               | < Précédent Suivant >           | Ander Activer Windows                                                                                                    |   |

#### Mise en forme de sortie

Au moment d'imprimer, par exemple dans un PDF, on pourra choisir l'un des deux types de formats de sortie : format de grille ou état.

#### Configuration des grille de consultation

Au moment de choisir la restitution interactive, cliquer sur Paramétrage puis Configuration des impressions de la grille de consultation

|                      | Restitution                                                |         | X           |  |  |  |
|----------------------|------------------------------------------------------------|---------|-------------|--|--|--|
| Type de restitution  | Grille de consultation                                     | ~ [     | Paramétrage |  |  |  |
|                      | ОК                                                         | Annuler |             |  |  |  |
| Grill                | e de consultation                                          | x       |             |  |  |  |
| Configuration des in | Configuration des impressions de la grille de consultation |         |             |  |  |  |
| ОК                   | Annuler                                                    |         |             |  |  |  |
| Impression de        | la grille de co 🗴                                          |         |             |  |  |  |
| Nouvelle impression  |                                                            |         |             |  |  |  |
| F                    | ermer                                                      |         |             |  |  |  |

| Parametres d'impressi                                                                                                    | on (Nouvelle impression)                                                          |
|----------------------------------------------------------------------------------------------------|-----------------------------------------------------------------------------------|
| Général Colonnes Couleurs                                                                                                    |                                                                                   |
| Orientation Minimiser le nombre de                                                                                                    | Police par défaut                                                                 |
| Marges (en cm)                                                                                                    |                                                                                   |
| 2,00                                                                                                    | 2,00                                                                              |
|                                                                                                    | 1,50                                                                              |
| ОК                                                                                                    | Cancel                                                                            |
| Doromòtros d'improso                                                                                                    | ion (Nouvelle impression)                                                         |
| Paramenes o mores                                                                                                    |                                                                                   |
|                                                                                                    |                                                                                   |
| Général Colonnes Couleurs                                                                                                    |                                                                                   |
| Général Colonnes Couleurs Police utilisée pour                                                                                                    | les entêtes de colonne                                                            |
| Général     Colonnes     Couleurs       Police utilisée pour       Titre     Largeur mi     A                                                                                                    | lignement                                                                         |
| Général     Colonnes     Couleurs       Police utilisée pour       Titre     Largeur mi     A       ✓     DRSY     Ga                                                                                                    | les entêtes de colonne                                                            |
| Général     Colonnes     Couleurs       Police utilisée pour       Titre     Largeur mi     A       ✓     DRSY     Ga       ✓     DRSY     Ga       ✓     DRSY     Ga                                                                                                    | lignement<br>auche<br>auche                                                       |
| Général       Colonnes       Couleurs         Police utilisée pour         Titre       Largeur mi       A         ✓       DRSY       Ga         ✓       DRSY       Ga         ✓       DRSY       Ga         ✓       DRSY       Ga         ✓       DRSY       Ga         ✓       DRSY       Ga         ✓       DRKY       Ga                                                                 | lignement<br>auche<br>auche<br>auche                                              |
| Général       Colonnes       Couleurs         Police utilisée pour         Titre       Largeur mi       A         ✓       DRSY       Ga         ✓       DRSY       Ga         ✓       DRSY       Ga         ✓       DRSY       Ga         ✓       DRKY       Ga         ✓       DRKY       Ga                                                                                               | les entêtes de colonne<br>lignement<br>auche<br>auche<br>auche<br>auche<br>auche  |
| Général       Colonnes       Couleurs         Police utilisée pour         Titre       Largeur mi       A         ✓       DRSY       Gi         ✓       DRSY       Gi         ✓       DRSY       Gi         ✓       DRSY       Gi         ✓       DRSY       Gi         ✓       DRSY       Gi         ✓       DRSY       Gi         ✓       DRDL01       Gi         ✓       DRDL02       Gi | lignement<br>auche<br>auche<br>auche<br>auche<br>auche<br>auche                   |
| Général       Colonnes       Couleurs         Police utilisée pour         Titre       Largeur mi       A         ✓       DRSY       Ga         ✓       DRSY       Ga         ✓       DRSY       Ga         ✓       DRSY       Ga         ✓       DRSY       Ga         ✓       DRSY       Ga         ✓       DRKY       Ga         ✓       DRDL01       Ga         ✓       DRDL02       Ga | lignement<br>auche<br>auche<br>auche<br>auche<br>auche<br>auche<br>auche<br>auche |

Last update: 2022/04/06 v8\_0\_0:designer:menus:accueil:nouvellerequete:restitution https://vigilens.wiki/dokuwiki/doku.php?id=v8\_0\_0:designer:menus:accueil:nouvellerequete:restitution 15:26

| Paramètres d'impression (Nouvelle impression)         | x |  |  |  |  |
|-------------------------------------------------------|---|--|--|--|--|
| Général Colonnes Couleurs                             |   |  |  |  |  |
| Choix des couleurs                                    |   |  |  |  |  |
| Entêtes de colonne<br>Lignes de résultats de ruptures |   |  |  |  |  |
| Couleur du fond Couleur du texte                      |   |  |  |  |  |
| Aperçu                                                |   |  |  |  |  |
| AaBbYyZz                                              |   |  |  |  |  |
|                                                       |   |  |  |  |  |
| OK Cancel                                             |   |  |  |  |  |

#### Configuration des impressions d'états

| ⊠.             | Etat   | x |
|----------------|--------|---|
| Nouvelle impre | ession | + |
|                |        | Ē |
|                |        |   |
|                |        | × |
|                | Fermer |   |

| voli page dediee | Voir | page | déd | iée |
|------------------|------|------|-----|-----|
|------------------|------|------|-----|-----|

#### Impression étiquettes Zebra

Prérequis :

- Préparez en amont votre modèle d'étiquettes,
- Créez un dossier dans le dossier partagé (Ce dossier doit ensuite être indiquer à l'imprimante pour l'impression)

Exemple de modèle (ZPL)

^XA

^FX Top section with logo, name and address.
 ^CF0,60
 ^FO50,50^GB100,100,100^FS
 ^FO75,75^FR^GB100,100,100^FS
 ^FO93,93^GB40,40,40^FS
 ^FO220,50^FDVIGILENS LABEL PRINT^FS
 ^CF0,30

^FX Second section with recipient address and permit information. ^CFA,60

^F050,250^FDVVITEMVV^FS

^FO50,320^FDVVDESCRIPTIONVV^FS

^FO50,390^FDVVLOCATIONVV^FS

^FO50,460^FD**VVBRANCHVV**^FS ^CFA,20

^FX Third section with bar code.
^BY5,2,270

^F0100,550^BC^FDVVITEMVV^FS

^FX Fourth section (the two boxes on the bottom).
^FO50,900^GB700,250,3^FS
^FO400,900^GB3,250,3^FS
^CF0,75
^FO100,960^FDVVQTYVV^FS

^CF0,75 ^FO470,955^FD**VVUMVV**^FS

^XZ

Dans le modèle ZPL les informations provenant de Vigilens sont insérées comme suit (^FO50,250^FD**vvITEMvv**^FS) avec **vvNom de la colonnevv** 

les données entre les vv correspondent aux valeurs retournées par la requête

Last update: 2022/04/06 v8\_0\_0:designer:menus:accueil:nouvellerequete:restitution https://vigilens.wiki/dokuwiki/doku.php?id=v8\_0\_0:designer:menus:accueil:nouvellerequete:restitution 15:26

| V | Impression Label ZPL                                        |                                                             |     |  |  |
|---|-------------------------------------------------------------|-------------------------------------------------------------|-----|--|--|
|   | (Consultation)                                              |                                                             |     |  |  |
|   | Source de données : JDE_V/GILENS (EnterpriseOne / OneWorld) |                                                             |     |  |  |
|   | (E920 Development Environment)                              |                                                             |     |  |  |
|   | Time out : 3'                                               |                                                             |     |  |  |
|   | Création : 05/11/2021 17:52:01 (SDICKO)                     |                                                             |     |  |  |
|   | Dernière modification : 06/01/2022 11:49:57 (EALLIER)       |                                                             |     |  |  |
|   | Dernière publication : 12/01/2022 17:35:46 (EALLIER)        | Modification d'une requête existante (Impression Label ZPL) | ×   |  |  |
|   | Tables utilisées                                            | Supprimer les doublons                                      |     |  |  |
|   | F41021 Item Location File                                   | Champs à éditer                                             |     |  |  |
|   | F4101 Item Master                                           |                                                             |     |  |  |
|   | Jointures entre les tables                                  |                                                             |     |  |  |
|   | Item Number - Sht (IMITM (F4101)) = Item Number - Sht (     |                                                             |     |  |  |
| Y | Conditions imposées                                         |                                                             |     |  |  |
|   | Sélection des enregistrements tels que                      | J. J. J. J. J. J. J. J. J. J. J. J. J. J                    |     |  |  |
|   | Product No (IMLITM (F4101)) = {Item ?}                      |                                                             |     |  |  |
|   | ET Branch/Plant (LIMCO (F41021)) = {Magasin ?}              |                                                             |     |  |  |
|   | Liste des champs à visualiser                               | Madéada kata 🖉 😪 Earmat AG                                  | 5   |  |  |
|   | Product No (IMLITM (F4101))                                 |                                                             | ¥   |  |  |
|   | Description (IMDSC1 (F4101))                                |                                                             |     |  |  |
|   | Unit of Measure (IMUOM1 (F4101))                            |                                                             |     |  |  |
|   | Branch/Plant (LIMCU (F41021))                               | 1                                                           |     |  |  |
|   | Location (LILOCN (F41021))                                  | 1                                                           |     |  |  |
|   | Quantity on Hand (LIPQOH (F41021))                          |                                                             |     |  |  |
|   | Restitution en mode interactif                              | 4                                                           |     |  |  |
|   | Impression d'étiquettes sur l'imprimante 'C:\Vigilens\share |                                                             |     |  |  |
|   | (Conservation du fichier envoyé à l'imprimante)             | Modifier la liste 🖉 🗙                                       |     |  |  |
| - | Restitution en mode automatique                             |                                                             |     |  |  |
|   | Création d'un fichier Texte                                 |                                                             |     |  |  |
|   |                                                             | < Back Next > Can                                           | cel |  |  |

Lors de la restitution choisissez Etiquettes puis cliquez sur Paramétrage et donnez le chemin du model d'étiquettes et ainsi que celui du dossier d'impression

| Restitutions                    |                              |                                 |     |
|---------------------------------|------------------------------|---------------------------------|-----|
| Restitution en r                | node interactif              | Restitution en mode automatique |     |
| Restitution                     |                              | ×                               |     |
| Type de restitutio              | OK                           | Paramétrage Annuler             |     |
| Impression                      |                              | ×                               |     |
| Modèle<br>C:\Vigilens\share     | ed/VIGILENS Label/VIGILENS   | LABEL TEST.zpl                  |     |
| Imprimante<br>C:\Vigilens\share | d\VIGILENS Label\sorties     |                                 |     |
| Conserver le f                  | ichier envoyé à l'imprimante |                                 |     |
|                                 | ОК                           | Annuler Can                     | cel |

### Exemple de sortie d'étiquettes

| ^XA<br>^FX Top section with logo, name and address.<br>^CF0,60                                                                                             |                                        | ABEL PRINT |
|----------------------------------------------------------------------------------------------------|----------------------------------------|------------|
| ^FO50,50^GB100,100,100^FS<br>^FO75,75^FR^GB100,100,100^FS<br>^FO93,93^GB40,40,40^FS<br>^FO220,50^FDVIGILENS LABEL PRINT^FS                                 | <b>ITEM : 220</b><br>Touring Bike, Red |            |
| <ul> <li>^FX Second section with recipient address and permit information.</li> <li>^CFB,40</li> <li>^FO50,250^FDITEM : 220^FS</li> <li>^CFA 30</li> </ul> | LOC :<br>BRANCH : M30                  |            |
| ^FC50,340^FDTouring Bike, Red^FS         ^CFB,40         ^FO50,410^FDLOC : ^FS         ^CFA,40         ^FO50,510^FDBRANCH : M30^FS         ^CFA,150        | 220                                    |            |
| ^FX Third section with bar code.<br>^BY5,2,150                                                                                                    |                                        |            |
| Redraw     Add image     C Rotate     Permalink     Depen file                                                                                             | 809                                    | EA         |

## **Restitution en mode automatique**

Le mode restitution automatique à un paramétrage séparé du mode interactif, mais les rubriques de paramétrages sont les mêmes point pour point.

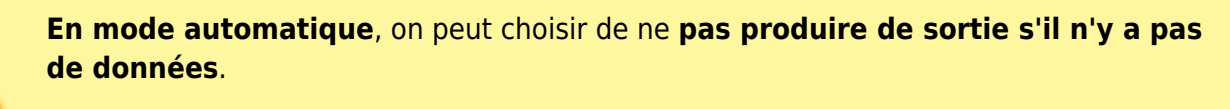

Cette fonctionnalité est fortement utilisée dans le cas des requêtes de contrôle de cohérence (recherche des clients sans clé G/L). La requête planifiée s'exécute toutes les x minutes en recherchant l'anomalie et par exemple envoi un mail si le résultat est positif.

#### Voir page dédiée à l'Exécution planifiée

|                     | Restitution                                                                                          | x |
|---------------------|----------------------------------------------------------------------------------------------------|---|
| Type de restitution | Fichier Texte     Paramétrage       Générer une restitution uniquement s'il y a des données       OK |   |

Tous les types de sortie sauf la grille sont disponible, ainsi que les formats de sortie grille ou état.

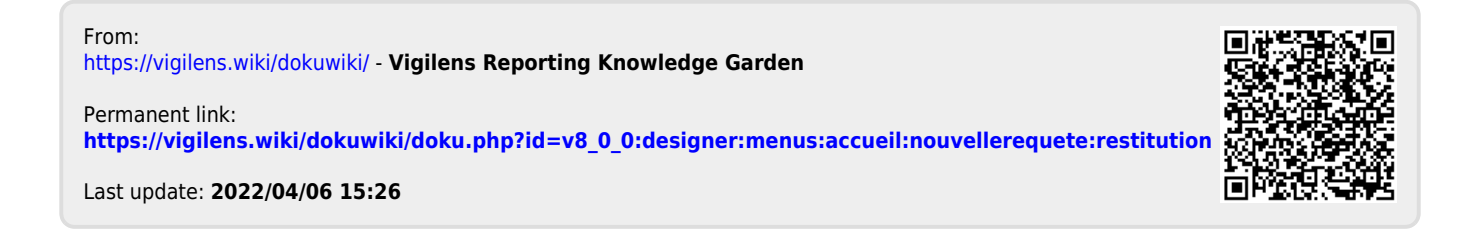